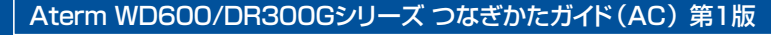

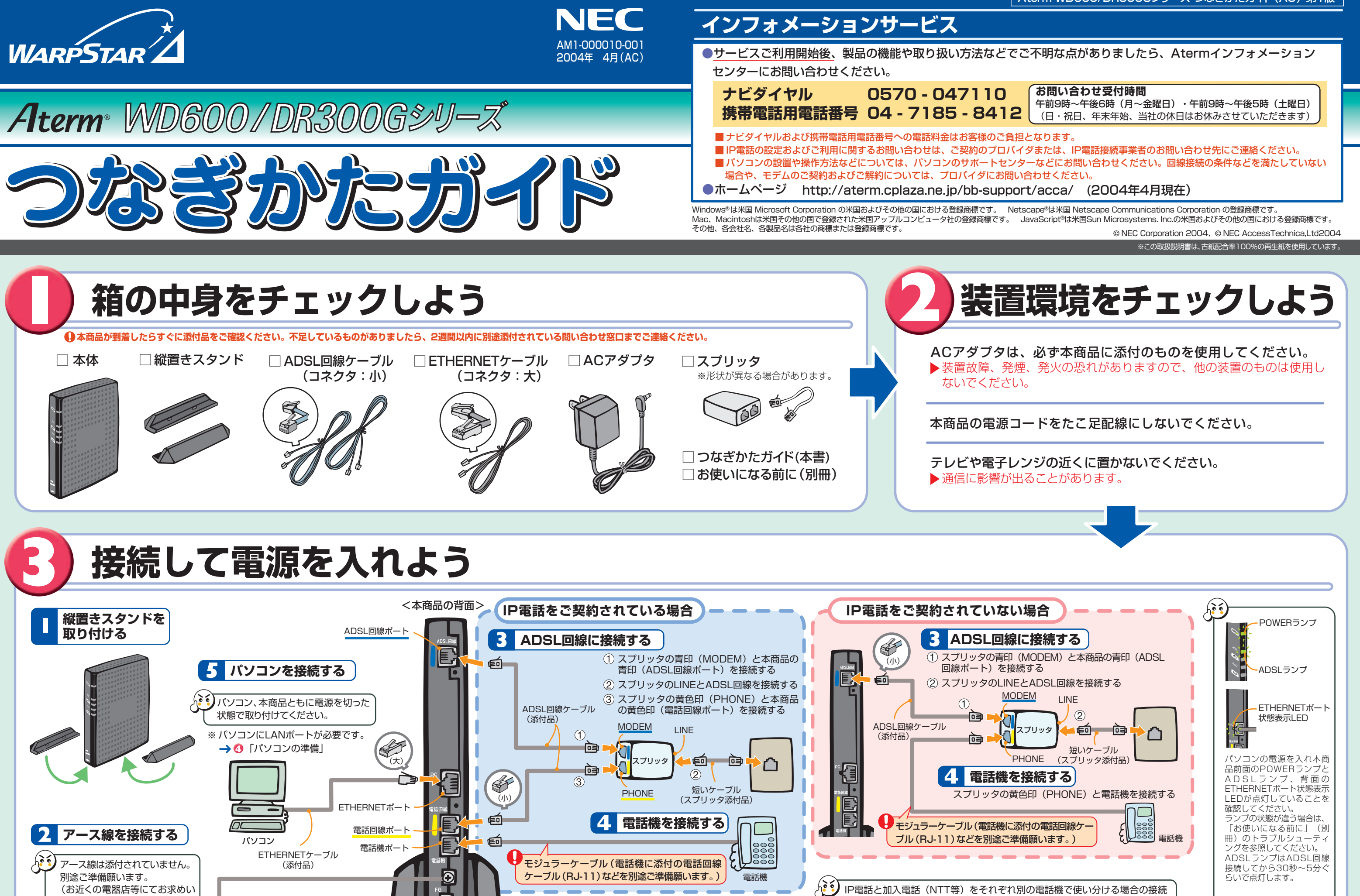

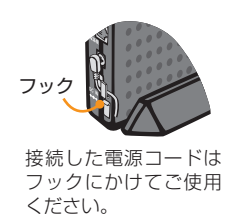

# パソコンのネットワークを設定しよう

6 電源ジャックを接続する

# ■ パソコンの準備

#### ●LANポートの準備:

ただけます。)

本商品を接続するには、パソコンにLANポート(ETHERNETポート)[100BASE-TX/10BASE-T]が必要です。装備されていない場合は、市販のLANカード/LANボードを購入して、取り付けとOSに対するド LANボード ライバのインストールを行っておいてください。

#### ●ファイアウォールなど、すべてのソフトの停止:

本商品設定の前に、ファイアウォール、ウィルスチェック等のソフトはいったん停止してください。 停止しない(起動したままでいる)と本商品の設定ができなかったり、通信が正常に行えない場合がありま す。(パソコンによっては、ファイアウォール、ウィルスチェック等のソフトがあらかじめインストールされてい る場合があります。)

停止方法は、ソフトによって異なりますので、ソフトもしくはパソコンのメーカーにお問い合わせください。

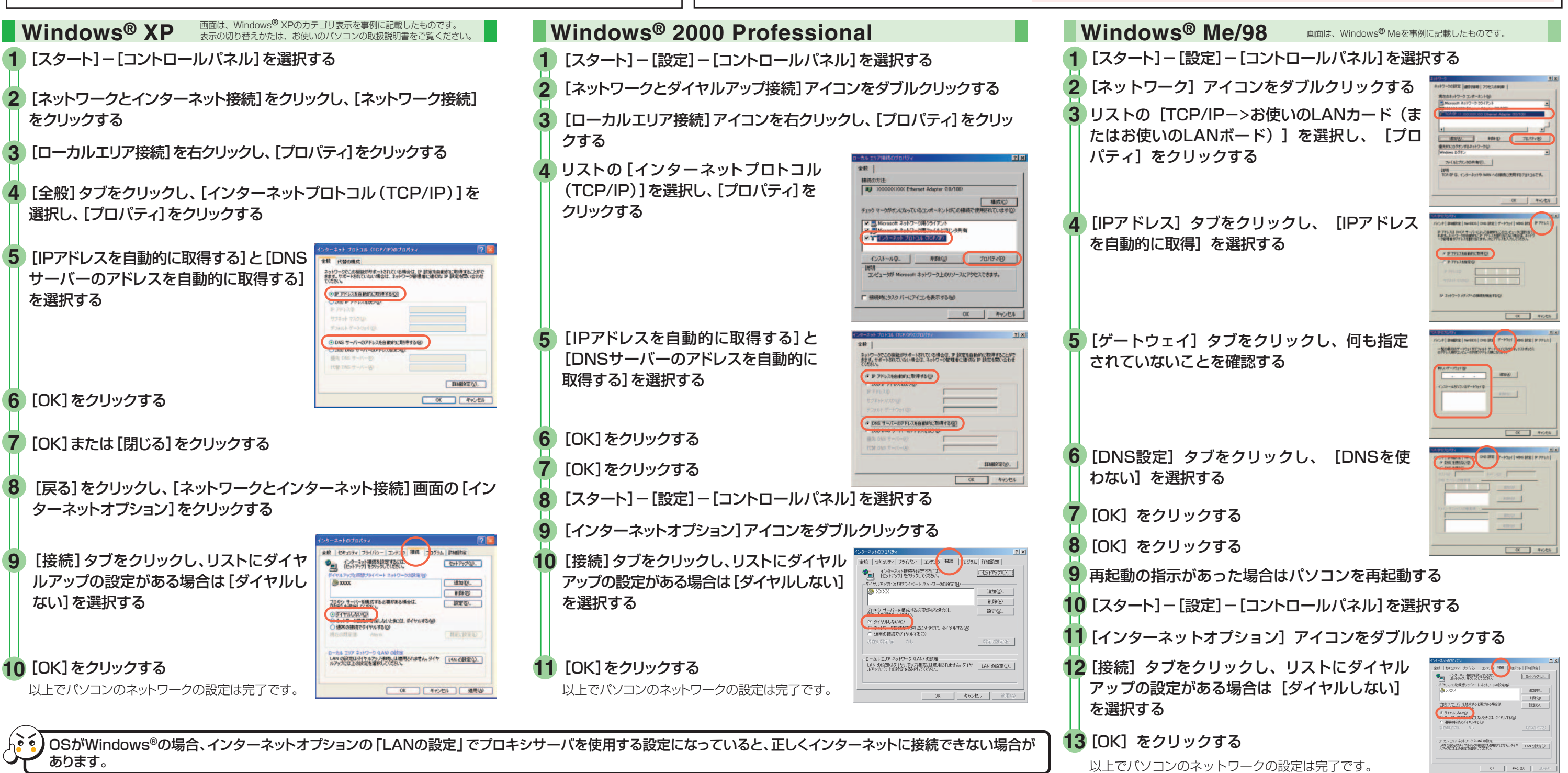

裏面へつづく

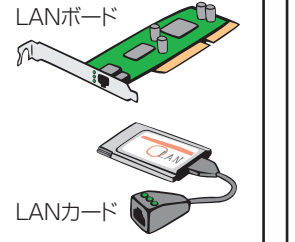

#### 🔳 WWWブラウザ (Internet Explorer等) の準備

#### 本商品は、下記のバージョンのWWWブラウザ(Internet Explorer等)に対応しています。

Windows® XP/2000 Professional/Me/98の場合 Microsoft® Internet Explorer Ver.5.5以上に対応 Netscape® Ver.6.1以上に対応

Microsoft® Internet Explorer Ver.5.0以上に対応

Mac OS X/9.x/8.xの場合

Netscape<sup>®</sup> Ver.6.01以上に対応

ACアダプタを接続する

POWERランプが緑点灯します。

WWWブラウザの設定確認 インターネットに接続するには、WWWブラウザの接続設定が「ダイヤルしない」、「プロキシサー バーを使用しない」になっている必要があります。また、クイック設定Webを使用するときは 「JavaScript®を有効にする」設定になっている必要があります。

方法は、「機能詳細ガイド」の「IP電話の使い方」を参照してください。 ※緊急通報(110、118、119など)はIP電話ではご利用になれません。

設定されていない場合は、裏面の「クイック設定Webをご使用になる前に」を参照して設定してください。

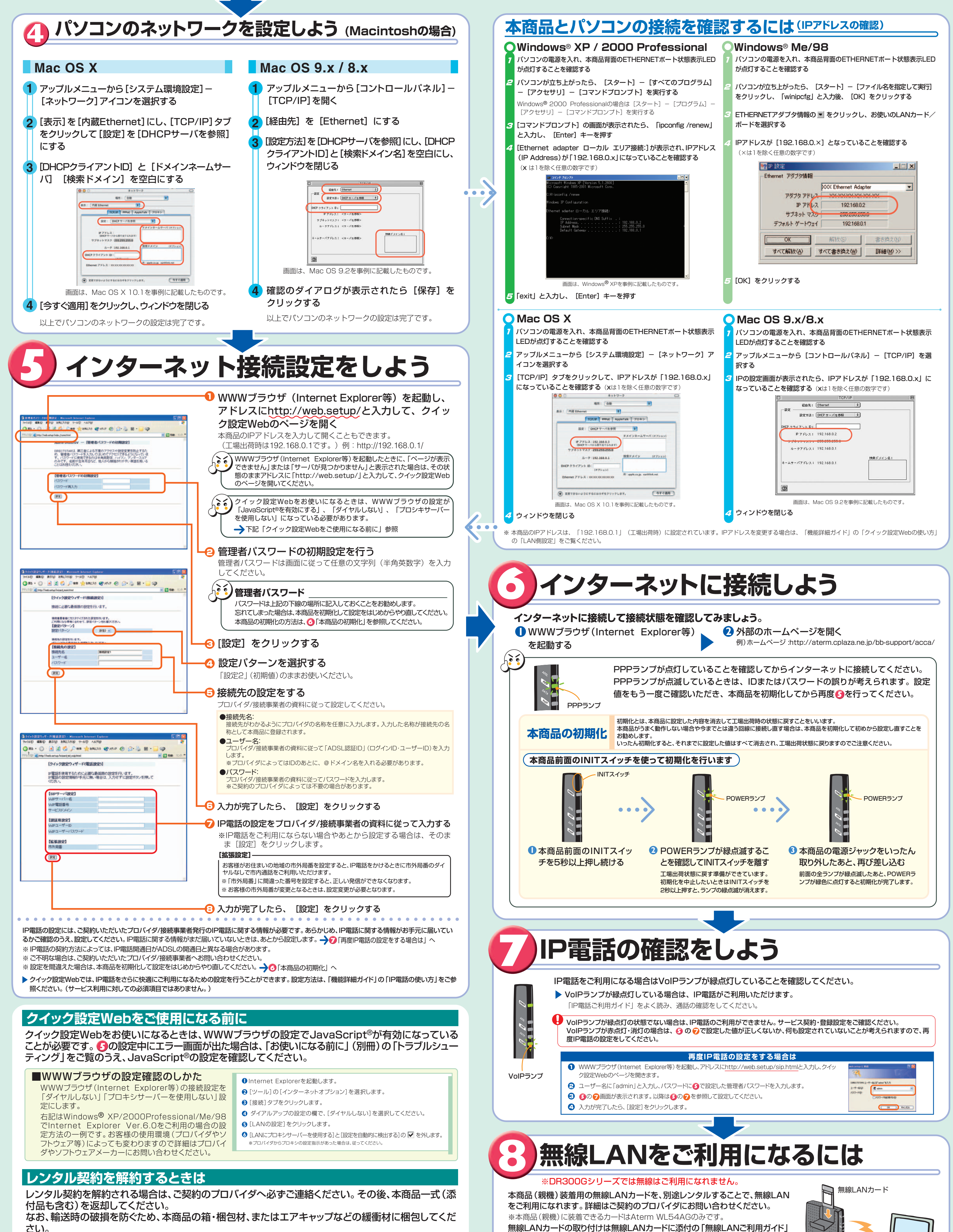

をご参照ください。

子機は、別途ご用意ください。子機として使える機器については、ホームページ (http://aterm.cplaza.ne.jp/bb-support/acca/)にてご確認ください。

Aterm以外の子機をご利用になる場合は、それぞれの説明書を参照のうえ、ド

本商品(親機)に装着するWL54AGは、無線LANをはじめる際の設定の直前に装着してください。

本商品(親機)にWL54AGを装着したまま無線セキュリティ対策を行わず、そのままにしておくと、他人から無線ネットワークに入り

ライバのインストールと無線の設定を行ってください。

込まれる可能性があります。

本商品(親機)

さい。

## マニュアルの見かた

本商品のマニュアルは次の通りです。ご使用の目的にあわせてお読みください。

### お使いになる前に(別冊)

本商品をお使いいただく前にあらかじめ確認していただきたい注意事項、トラブルシューティングを記載しています。 ●機能詳細ガイド

本商品の様々な機能については、「機能詳細ガイド」で詳しく説明しています。「機能詳細ガイド」は、ホームペー ジに掲載しています。下記のURLからご覧ください。

[DR300Gシリーズ] http://aterm.cplaza.ne.jp/manual/a/300ref/ [WD600シリーズ] http://aterm.cplaza.ne.jp/manual/a/600ref/